# HP Business Notebook and Desktop PC F10 setup overview

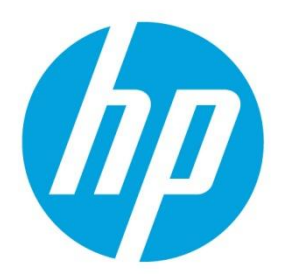

2012 and 2013 Business PC models

# **Table of contents**

| Executive summary                                                        | 2  |
|--------------------------------------------------------------------------|----|
| Supported models                                                         | 2  |
| Enhancements                                                             | 2  |
| Updating BIOS over the network                                           | 2  |
| HP Sure Start                                                            | 2  |
| HP Sure Start Policy Controls                                            |    |
| Additional enhancements                                                  |    |
| F10 Setup for HP Business Notebooks                                      | 4  |
| Main menu                                                                | 4  |
| Security menu                                                            | 4  |
| Advanced menu                                                            | 4  |
| Overview of Business Notebook options                                    | 5  |
| F10 Setup for HP Business Desktops                                       | 12 |
| File menu                                                                | 12 |
| Storage menu                                                             | 12 |
| Security menu                                                            | 12 |
| Advanced menu                                                            | 13 |
| Overview for HP Business Desktops                                        | 13 |
| Appendix A: BIOS overview for 2012 HP ElitePad 900                       | 19 |
| Using BIOSConfigUtility to get/set BIOS settings                         | 19 |
| Appendix B: Setting up an in-house repository to support network updates | 22 |
| Disclaimer                                                               | 22 |
| Introduction                                                             | 22 |
| Terminology                                                              | 22 |
| Finding a particular BIOS file                                           | 23 |
| Organizing the catalog                                                   | 23 |
| Catalog file schema                                                      | 24 |
| Sample file                                                              | 24 |
| Naming conventions                                                       | 25 |
| Setting up a repository                                                  | 25 |
| Instructions                                                             | 25 |
| Final caveat                                                             | 26 |
| For more information                                                     | 27 |

# **Executive summary**

For decades, HP has provided unique customer value through an internally developed Read Only Memory Basic Input/Output System (ROM BIOS), a set of routines that enable a PC to load the operating system and communicate with various devices such as storage drives, keyboard, display, slots, and ports. The BIOS ensures that there is a high degree of integration between firmware and HP professional innovations such as HP ProtectTools, HP Power Assistant, and HP Client Management Solutions.

HP F10 Setup, the BIOS configuration user interface provided with HP PCs, provides easy access to an impressive set of features.

# **Supported models**

The F10 Setup described in this white paper is available on select models introduced in 2012 and 2013.

- HP EliteBook 800 G1 series
- HP ProBook 600 G1 series
- HP ProBook 400 G0 and G1 series
- HP ElitePad 900 G1
- HP EliteDesk 800 G1 series
- HP EliteOne 800 G1 series
- HP ProDesk 600 G1series
- HP ProOne 600 G1 series
- HP ZBook 17 Mobile Workstation
- HP ZBook 15 Mobile Workstation
- HP ZBook 14 Mobile Workstation

# **Enhancements**

HP has added several options to the new version of F10 Setup, including those outlined below.

# **Updating BIOS over the network**

BIOS Update from a Network is a new BIOS option that allows BIOS updates to be downloaded over the network from hp.com or a customer-created repository.

This feature is available on select 2013 HP notebooks, desktops, and workstations.<sup>1</sup> For more information on setting up a custom repository, refer to Appendix B.

# **HP Sure Start**

Select Intel-based 2013 HP Business Notebook PCs<sup>2</sup> offer HP Sure Start, which provides hardware-based assurance of the following:

- HP-approved firmware is running on the HP Embedded Controller (EC)<sup>3</sup> EC Options in BIOS found under "BIOS Integrity Checking" and in some systems as "HP Sure Start".
- An HP-approved BIOS is running on the host processor

HP Sure Start verifies the integrity of HP BIOS code and critical, non-executable platform data residing in the main flash and provides self-healing mechanisms to restore any code or critical platform data that has been lost or is corrupted within the flash.

<sup>&</sup>lt;sup>1</sup> Only supported on 2013 600/800 notebooks/desktops

<sup>&</sup>lt;sup>2</sup> Only supported on 2013 EliteBook and ZBook notebooks

<sup>&</sup>lt;sup>3</sup> The EC is responsible for power control/power cycle, thermal monitor/fan control, many LEDs, and PS2 keyboard and mouse. For more information on using HP Sure Start, refer to the Embedded Controller option under Embedded Security in Table 1.

# **HP Sure Start Policy Controls**

Although HP Sure Start is enabled out of the box with default settings that are optimized for the typical user, HP provides policy setting within BIOS setup that may be appropriate for advanced users.

#### Verify Boot Block On Every Boot

Disabled (Default): When set to the default, HP Sure Start will verify the integrity of the BIOS in System Flash each time the system is in a Sleep, Hibernate, or Off state such that assurance is provided that it has not been tampered with before the host CPU executes that code as part of the process of resuming from the low power state

Enabled: When this box is checked, the HP Sure Start will continue to verify the integrity of the BIOS in System Flash each time the system is in a Sleep, Hibernate, or Off state. Additionally, the HP Sure Start will verify the integrity of the BIOS in System Flash on each Warm Boot (Windows Restart).

#### **BIOS Data Recovery Policy**

Automatic (Default): Any problems that are found by HP Sure Start will be automatically repaired not requiring any special actions by the local user.

Manual (For Advanced Users only): Any problems found by HP Sure Start will not be repaired automatically and will require a special key sequence input by the local user to proceed with the repair. This mode is only intended for scenarios where the machine owner would prefer to perform forensics on the system flash contents before it is repaired and is not recommended for the typical user. In the case of HP Sure Start finding an issue with the initial BIOS code, the system will refuse to boot and flash a special LED sequence until the special key sequence is pressed on the internal keyboard.

#### Restore Network Controller Configuration to the factory defaults

This manual control will restore the network parameters (used by the Intel integrated network controller) stored in System Flash to their factory defaults.

## Lock BIOS Version

Disabled (Default): When set to default, the BIOS can be updated using any one of the supported processes. The HP Sure Start Recovery image will also be updated by default when this setting is disabled.

Enabled: When this box is checked, All HP BIOS update tools will refuse to update the BIOS. The HP Sure Start recovery image is fixed when this setting is Enabled.

# **Additional enhancements**

The following additional enhancements are included on select 2013 HP Business Notebook PCs:

- Thunderbolt Technology
- Megacity NFC support
- Switchable / Hybrid Graphics feature support
- Intel SmartConnect Technology

# F10 Setup for HP Business Notebooks

HP F10 Setup features for business notebooks include file, security, and system configuration categories.

## Main menu

The Main menu provides access to general options such as:

- System Information
- System Diagnostics.
- Update System BIOS
- Restore Defaults
- Reset BIOS security to factory default
- Ignore Changes and Exit
- Save Changes and Exit

# Security menu

The Security menu provides access to security-related options such as:

- Create an Administrator password for BIOS F10 Setup
- Password Policy
- Change Password
- Fingerprint Reset on Reboot (if Present)
- HP SpareKey
- HP SpareKey Enrollment
- User Management
- Set Security Level
- Restore Security Level Defaults
- BIOS Interity Checking (Embedded Controller)
- TPM Embedded Security
- System Management Command (SMC)
- Anti-Theft Tools
- Hard Drive Tools
- System IDs

## **Advanced menu**

The Advanced menu allows you to set System Date and Time and Language. Other options include:

- Language
- Set System Date and Time
- · Boot options
- BIOS Power-On
- Device Configuration
- Built-In Device OptionsPort Options
- AMT options<sup>4</sup> (on select models)

#### Language support

HP F10 Setup for business notebooks has extensive language support. You can display the GUI in English, French, German, Spanish, Italian, Dutch, Danish, Japanese, Norwegian, Portuguese, Swedish, Finnish, Chinese Traditional, or Chinese Simplified.

<sup>&</sup>lt;sup>4</sup> Intel® Active Management Technology (AMT) requires an Intel AMT-enabled chipset, network hardware and software, as well as connection with a power source and a corporate network connection. Setup requires configuration by the purchaser and may require scripting with the management console or further integration into existing security frameworks to enable certain functionality. It may also require modifications of implementation of new business processes.

# **Overview of Business Notebook options**

,

Table 1 provides a detailed list of F10 Setup options for HP business notebooks.

 Table 1. Key features for F10 Setup on select 2013 HP business notebook PCs. Some features may require a Windows 7 or Windows 8 operating system.

| Feature                                                   | Function                                                                                                    | Default setting,<br>if applicable | Reboot<br>required |
|-----------------------------------------------------------|----------------------------------------------------------------------------------------------------|-----------------------------------|--------------------|
|                                                           | MAIN MENU                                                                                                    |                                   |                    |
| System Information                                        | Provides key system information, such as serial number, model number, CPU type, and memory configuration                       |                                   | N/A                |
| System Diagnostics                                        | Provides access to diagnostic features, such as start-up test, run-in test, memory test, and hard disk test                    |                                   | N/A                |
| Update System BIOS                                        | Updates system firmware from FAT 32 partition on the hard drive, a USB disk—on-key, or the network                             |                                   | N/A                |
|                                                           | Note: Updating BIOS over the network is supported on 2013 600/800 notebook models.                                             |                                   |                    |
| Check the Network for BIOS     Updates                    | Updates the system BIOS by using an image stored on hp.com or some other configurable network                                  |                                   | Yes                |
| BIOS Version Update Policy                                | Enabling will not allow any BIOS update from local media or from the network.                                                  | Disabled                          | No                 |
| <ul> <li>Allow BIOS Update using a<br/>Network</li> </ul> | Enables or disabled the feature                                                                                                | Enabled                           | No                 |
| Network Update Setting                                    | User configurable settings                                                                                                    |                                   | N/A                |
| <ul> <li>Update BIOS using Local<br/>Media</li> </ul>     | Updates the system BIOS by using an image stored on local media such as the hard drive or a usb drive                          |                                   | Yes                |
| – Back-up BIOS to Local Media                             | Puts an image of System BIOS on the HP_TOOLS partition<br>Note: This option does not work if a BIOS administrator has been set |                                   | Yes                |
| Restore Defaults                                          | Restores F10 settings to factory defaults                                                                                      |                                   | Yes                |
| Reset BIOS Security to Factory<br>Default                 | Resets BIOS and Protect Tool Users, clears fingerprint tokens and resets the TPM                                               |                                   | Yes                |
| Ignore Changes and Exit                                   | Exits F10 Setup without saving any changes made during current session                                                         |                                   | N/A                |
| Save Changes and Exit                                     | Exits F10 Setup and saves all changes made during current session                                                              |                                   | N/A                |

| SECURITY MENU                                  |                                                                                                    |                                   |                    |
|------------------------------------------------|----------------------------------------------------------------------------------------------------|-----------------------------------|--------------------|
| Feature                                        | Function                                                                                                    | Default setting,<br>if applicable | Reboot<br>required |
| Setup BIOS Administrator<br>Password           | Establishes the BIOS Administrator password for admin privileges                                                       |                                   | No                 |
| Password Policy                                | Allows the administrator to select various rules for BIOS password qualification <sup>5</sup>                          |                                   | No                 |
| Password Minimum Length                        | Allows the administrator to specify the minimum number of characters required for the F10 power-on password            |                                   | No                 |
| At least one symbol required                   | Allows the administrator to require at least one symbol, such as \$, %, ^, &, or # for F10 power-on password           | Disabled                          | No                 |
| At least one number required                   | Allows the administrator to require at least one number, such as 1, 2, or 3 for F10 power-on password                  | Disabled                          | No                 |
| At least one upper-case     character required | Allows the administrator to require at least one upper case character, such as A, B, C, or D for F10 power-on password | Disabled                          | No                 |
| • At least one lower-case character required   | Allows the administrator to require at least one lowercase character, such as a, b, c, or d for F10 power-on password  | Disabled                          | No                 |
| • Are spaces allowed in password?              | Allows the administrator to permit spaces, such as "New York," in F10 power-on password                                | Disabled                          | No                 |
| Change Password                                | Change BIOS user password                                                                                              |                                   | No                 |
| Fingerprint Reset on Reboot (if present)       | Clears all registered fingerprints                                                                                     | Disabled                          | Yes                |
| HP SpareKey                                    | Allows users to establish a set of failsafe questions in the event the power-on password is lost                       | Enabled                           | No                 |
| HP SpareKey Enrollment                         | Allows user configuration of HP SpareKey by answering any three of ten questions for enrollment                        |                                   | No                 |
| Enrollment questions                           | • What was the name of the first school you attended?                                                                  |                                   | No                 |
|                                                | • What is the name of your first pet?                                                                                  |                                   |                    |
|                                                | What is your father's middle name?                                                                                     |                                   |                    |
|                                                | What is your mother's middle name?                                                                                     |                                   |                    |
|                                                | Who was your first employer?                                                                                           |                                   |                    |
|                                                | Who was your first teacher?                                                                                            |                                   |                    |
|                                                | What city were you born in?                                                                                            |                                   |                    |
|                                                | <ul> <li>In what city was your mother born?</li> </ul>                                                                 |                                   |                    |
|                                                | <ul> <li>In what city was your father born?</li> </ul>                                                                 |                                   |                    |
| Reset HP SpareKey Questions     and Answers    | Deletes current challenge-and-answer questions                                                                         |                                   | No                 |
|                                                | USER MANAGEMENT                                                                                                    |                                   |                    |
| User Management                                | Allows BIOS Administrator to manage BIOS and ProtectTools Users – for example, for BIOS users, the admin can:          |                                   | No                 |
|                                                | Create additional users                                                                                                |                                   |                    |
|                                                | Specify privilege levels                                                                                               |                                   |                    |
|                                                | Create passwords (which can be changed by the individual user)                                                         |                                   |                    |
| Set Security Level                             | Allows administrator to restrict visibility or configurability of F10 Setup options for standard users                 |                                   | Yes                |
| Restore Security Defaults                      | Restores the security level of F10 Setup options to default                                                            |                                   | Yes                |

| EMBEDDED SECURITY                                                                          |                                                                                                    |                                   |                    |
|--------------------------------------------------------------------------------------------|----------------------------------------------------------------------------------------------------|-----------------------------------|--------------------|
| Feature                                                                                    | Function                                                                                                    | Default setting,<br>if applicable | Reboot<br>required |
| BIOS Integrity Checking (Note: HP Su                                                       | ire Start is only supported on 2013 EliteBook and ZBook notebooks)                                                                                                    |                                   | N/A                |
| • Verify Boot Block on every boot                                                          | Verify the integrity of the system's boot block on boot.                                                                                                    | Disabled                          | Yes                |
| BIOS Data Recovery Policy                                                                  | Recover System Data (For manual recovery during boot up press (Up<br>Arrow + Down Arrow + ESC) to restore System Data                                                                                                    | Automatic                         | Yes                |
| Restore Network Configuration to factory defaults                                          | Restore the network address and other network parameters to factory default                                                                                                    |                                   | Yes                |
| TPM Embedded Security                                                                      | Manages TPM Module settings                                                                                                    |                                   | N/A                |
| TPM Device                                                                                 | Exposes the integrated TPM module                                                                                                    | Available                         | Yes                |
| Embedded Security Device State                                                             | Enables the integrated TPM module                                                                                                    | Disabled                          | Yes                |
| TPM Reset to Factory Default                                                               | Sets TPM Embedded Security settings to factory default                                                                                                    | No                                | Yes                |
| OS Management of TPM                                                                       | Allows operating system to manage TPM module                                                                                                    | Enabled                           | Yes                |
| Reset of TPM from OS                                                                       | Allows reset of TPM module from within the operating system                                                                                                    | Disabled                          | Yes                |
| System Management Command                                                                  | Allows authorized personnel to reset security settings in case of a service event NOTE: In the event BIOS password is lost and this option is disabled authorized personnel will not be able to remove lost password.                                                                                                    | Enabled                           | Yes                |
|                                                                                            | UTILITIES                                                                                                    |                                   |                    |
| Anti-Theft Tools                                                                           |                                                                                                    |                                   | N/A                |
| Intel Anti-Theft                                                                           | Server-based security                                                                                                    |                                   | N/A                |
| – Active                                                                                   | Activates this option                                                                                                    | Enabled                           | Yes                |
| – Suspend                                                                                  | Allows the feature to be disabled temporarily                                                                                                    | Disabled                          | Yes                |
| Absolute Software Computrace                                                               |                                                                                                    |                                   | N/A                |
| – Current State                                                                            | Read-only setting that reports the current status [Inactive/Active/Permanent Disabled]                                                                                                    | Inactive                          | N/A                |
| Hard Drive Tools                                                                           |                                                                                                    |                                   | N/A                |
| <ul> <li>Save/restore Master Boot<br/>Record (MBR) of the system<br/>hard drive</li> </ul> | Saves a baseline MBR that can be restored if a change is detected NOTE: Not applicable for UEFI boot modes                                                                                                    | Disabled                          | Yes                |
| DriveLock                                                                                  | Allows configuration of DriveLock Master and User passwords                                                                                                    | Disabled                          | N/A                |
| Automatic DriveLock                                                                        | Requires the BIOS to authenticate the user before the drive is unlocked.<br>The user can be a BIOS user (managed by F10 Setup) or a ProtectTools<br>user (managed by the OS).<br>Following authentication, the BIOS automatically supplies the<br>DriveLock password.<br>A BIOS administrator password is required for this feature and is set as<br>the Drivel ock master password. | Disabled                          | N/A                |
| Disk Sanitizer                                                                             | Erases all data on selected hard drive; typically used prior to repurposing or donation (Not supported under RAID mode or on SSDs)                                                                                                    |                                   | N/A                |
| Secure Erase                                                                               | Uses a built-in command drive to erase data on an SSD                                                                                                    |                                   | N/A                |
| System IDs                                                                                 |                                                                                                    |                                   | N/A                |
| Asset Tracking Number                                                                      | Allows custom configuration of an asset tag (up to 18 characters)                                                                                                    | Serial Number                     | No                 |
| Ownership Tag                                                                              | Allows custom configuration of an ownership tag (up to 40 characters)                                                                                                    | Blank                             | No                 |
| Ownership Tag 2                                                                            | Allows custom configuration of an ownership tag (up to 40 characters)                                                                                                    | Blank                             | No                 |

| ADVANCED MENU                                     |                                                                                                    |                                   |                    |
|---------------------------------------------------|----------------------------------------------------------------------------------------------------|-----------------------------------|--------------------|
| Feature                                           | Function                                                                                                    | Default setting,<br>if applicable | Reboot<br>required |
| Language                                          | Selects between 14 languages<br>Note: Affects the BIOS, not the OS                                                                                                    | English                           | Yes                |
| Set System Data and Time                          | Allows entry of the current data and time                                                                                                    |                                   | Yes                |
| Boot Options                                      | ,                                                                                                    |                                   | N/A                |
| Startup Menu Delay (seconds)                      | Allows user configuration of the length of time the Startup Menu is displayed during POST                                                                                             | 0                                 | No                 |
| • Multiboot Express Boot Popup<br>Delay (seconds) | Allows user configuration of the length of time the Express Boot option (F9) is displayed                                                                                             | 0                                 | No                 |
| Audio Alerts During Boot                          | Enables audible error beeps during POST                                                                                                    | Disabled                          | Yes                |
| Custom Logo                                       | Enables use of custom logo screen during POST <sup>6</sup>                                                                                                    | Disabled                          | No                 |
| Display Diagnostics URL                           | Displays the HP support web address for diagnostics                                                                                                    | Enabled                           | No                 |
| Custom Help and URL Message                       | Allows display of customized message and URL during POST                                                                                                    | Disabled                          | No                 |
| Require Acknowledgement of Battery Errors         | Displays battery error screen until user presses the enter key                                                                                                    | Disabled                          | No                 |
| Fast Boot                                         | Reduces POST time by bypassing boot to USB, optical drive, PXE, and DOS                                                                                                    | Enabled                           | No                 |
| CD-ROM Boot                                       | Allows boot from optical media                                                                                                    | Enabled                           | No                 |
| SD Card Boot                                      | Allows boot from SD card                                                                                                    | Enabled                           | No                 |
| • Floppy Boot                                     | Allows boot from USB floppy                                                                                                    | Enabled                           | No                 |
| PXE Internal NIC Boot                             | Allows boot from LAN in legacy or hybrid boot mode                                                                                                    | Enabled                           | No                 |
| PXE Internal IPV4 NIC Boot                        | Allows PXE boot to IPv4 in native UEFI boot mode (enable on Win8 orders)                                                                                                    | Disabled                          | No                 |
| PXE Internal IPV6 NIC Boot                        | Allows PXE boot to IPv6 in native UEFI boot mode (enable on Win8 orders)                                                                                                    | Disabled                          | No                 |
| USB Device Boot                                   | Allows boot from USB storage device                                                                                                    | Disabled                          | No                 |
| Upgrade Bay Hard Drive Boot                       | Allows boot from hard disk drive mounted in upgrade bay                                                                                                    | Enabled                           | No                 |
| eSATA Boot                                        | Allows boot from eSATA storage device                                                                                                    | Enabled                           | No                 |
| Customized Boot                                   | Allows boot from a custom boot path; loads the boot loader from the path defined in Define Customized Boot Option (see below)                                                         | Enabled                           | No                 |
| Secure Boot Configuration                         | Allows Secure Boot feature (which verifies signature of boot loader before loading OS) to be enabled or disabled; clears Secure Boot keys                                             | Disabled                          | N/A                |
| Secure Boot                                       | Enables Secure Boot (enable on Win8 orders)                                                                                                    | Disabled                          | Yes                |
| Clear Secure Boot Keys                            | Clears the Secure Boot keys                                                                                                    | Disabled                          | Yes                |
| User Mode                                         | Selects which keys the BIOS uses                                                                                                    | HP Factory Keys,<br>Customer Keys | Yes                |
| Boot Mode                                         | Controls how OS is booted. Depending on the OS, options are:<br>• Legacy or UEFI Hybrid (with CSM) Selected on NON Win8 orders<br>• UEFI Native (without CSM) Selected on Win8 orders | Legacy                            | No                 |

| Feature                                                                      | Function                                                                                                    | Default setting,<br>if applicable                                                                                                    | Reboot<br>required |
|------------------------------------------------------------------------------|----------------------------------------------------------------------------------------------------|----------------------------------------------------------------------------------------------------|--------------------|
| • UEFI Boot Order                                                            | Specifies UEFI boot order; requires boot mode set to UEFI Hybrid or<br>UEFI Native (applicable on Win8 orders)                                                                                                    | NB Upgrade Bay<br>(UEFI),<br>OS Boot<br>Manager,<br>NB Ethernet<br>(UEFI),<br>USB hard drive,<br>eSATA hard<br>drive,<br>SD card,<br>HP HV Secure<br>Boot,<br>Generic USB<br>device,<br>Customized<br>Boot | No                 |
| Legacy Boot Order                                                            | Specifies the legacy boot order; requires boot mode set to Legacy or<br>UEFI Hybrid (applicable on NON Win8 orders)                                                                                                    | NB Upgrade Bay,<br>NB Hard Drive,<br>NB Hard Drive 2<br>(on select<br>models),<br>USB Floppy,<br>USB CD-ROM,<br>USB Hard Drive,<br>NB Ethernet,<br>SD Card,<br>Dock Upgrade<br>Bay,<br>eSATA               | No                 |
| Define Customized Boot Option                                                | Specifies path for the customized boot option<br>Note: Only boots from this path if Customized Boot is enabled.                                                                                                    |                                                                                                    | No                 |
| BIOS Power-On Time (hh:mm)                                                   | <ul> <li>Automatically powers system on based on preset schedule</li> <li>Shuts down Windows gracefully and ensures feature is on in F10 Setup</li> <li>In Windows 7 and Vista, set Allow wake timers to Enable in the desired power plan (Control Panel→Power Options)</li> <li>Note: This option is only supported on AC power.</li> </ul> |                                                                                                    | No                 |
| – Sunday<br>Monday<br>Tuesday<br>Wednesday<br>Thursday<br>Friday<br>Saturday | Day of week selection                                                                                                    |                                                                                                    | Yes                |
| • BIOS Power-On Time (hh:mm)                                                 | Time of day entry                                                                                                    |                                                                                                    | Yes                |
| Device Configurations                                                        |                                                                                                    |                                                                                                    | N/A                |
| Fn Key switch                                                                | Accessibility feature to provide support for a function key press and release followed by the function feature key, instead of both keys having to be simultaneously pressed                                                                                                    | Disabled                                                                                                    | Yes                |
| USB Legacy Support                                                           | Enables mouse/keyboard support                                                                                                    | Enabled                                                                                                    | Yes                |
| Parallel Port Mode                                                           | Specifies parallel port mode                                                                                                    | ECP                                                                                                    | Yes                |
| • Fan Always on while on AC                                                  | Leaves the fan on while running on AC power                                                                                                    | Enabled                                                                                                    | Yes                |
| Data Execution Prevention                                                    | Enables DEP on Intel-based systems, which strengthens security by preventing applications/services from executing code from non-executable memory regions                                                                                                    | Enabled                                                                                                    | Yes                |
| SATA Device Mode                                                             | Enables and selects SATA Mode for internal drives                                                                                                    | AHCI; For Smart<br>Response<br>Technology<br>models, RAID, IDE                                                                                                    | Yes                |
| Wake on USB                                                                  | Allows the system to resume from sleep when a USB input device is triggered (such as mouse movement or keyboard key-press)                                                                                                    | Enabled                                                                                                    | Yes                |

| Feature                                                            | Function                                                                                                    | Default setting,<br>if applicable   | Reboot<br>required |
|--------------------------------------------------------------------|----------------------------------------------------------------------------------------------------|-------------------------------------|--------------------|
| USB Charging Port                                                  | Allows an external device to charge until a specified battery charge level is reached                                                                                                    | Enabled, 10%                        | Yes                |
| Secondary Battery Fast Charge                                      | Stops charging the primary battery at 90% and begins charging a secondary battery to optimize the charge cycle                                                                                                    | Enabled                             | Yes                |
| Virtualization Technology                                          | Enables VT on Intel-based systems – a feature that is often used to run virtual machines                                                                                                    | Disabled                            | Yes                |
| <ul> <li>Virtualization Technology for<br/>Directed I/O</li> </ul> | Grants virtual machines direct access to peripheral devices on select<br>Intel platforms                                                                                                    | Disabled                            | Yes                |
| TXT Technology                                                     | Enables Trusted Execution Technology on select Intel platforms, a feature that defends against software-based attacks on sensitive information stored on the system                                                                                                    | Disabled                            | Yes                |
| Multi Core CPU                                                     | Enables dual/quad processor cores                                                                                                    | Enabled                             | Yes                |
| Intel HT Technology                                                | Enables Hyper-Threading on select Intel-based systems                                                                                                    | Enabled                             | Yes                |
| NumLock on at boot                                                 | Enables Number Lock at boot                                                                                                    | Disabled                            | Yes                |
| Hybrid Graphics                                                    | Enable / Disable or allow BIOS to automatically enable / disable Hybrid<br>Graphics based on OS (when set to Auto).<br>When set to Auto, Hybrid Graphics is disabled for certain Linux OS.<br>When set to Disable, only the integrated graphics adapter is used on<br>selected platform. On Workstation, only the discrete graphics adapter<br>is used      | Enabled<br>(Auto on<br>Workstation) | Yes                |
|                                                                    | When set to Enable, both the integrated and discrete graphics adapters are used.                                                                                                    |                                     |                    |
| Hybrid Graphics Enhanced     Display Feature                       | Enable additional display capability to allow pre-OS applications to be visible on any one of the available display at boot.<br>When disabled, pre-OS applications can only be visible on certain displays (Internal Panel, VGA, System Display Port on selected platforms) at boot. Digital displays attached to dock will not support pre-OS applications | Enabled                             | Yes                |
| Max SATA Speed                                                     | Selects the maximum SATA port speed between SATA II (3.0 Gbps) or SATA III (6.0 Gbps)                                                                                                    | 3.0 Gbps / 6.0<br>Gbps              | Yes                |
| Ctrl I Prompt                                                      | Enables the Ctrl +I Prompt, which allows the user to enter the RAID Configuration Utility                                                                                                    | Disabled                            | Yes                |
| HP HV Secure Boot                                                  | Enables the HP Hypervisor, which allows multiple operating systems to run concurrently and share the system hardware                                                                                                    | Disabled                            | Yes                |
| HP HV Secure Version Control                                       | Enables BIOS to check the specific version of the HP<br>Hypervisor package against the allowed version stored in<br>BIOS<br>Note: The platform only boots to the default boot loader configuration<br>file that is distributed with the target HP Hypervisor package.                                                                                       | Disabled                            | Yes                |
| HP HV Secure Boot     Configuration Lockdown                       | Enables the hypervisor to verify its current configuration against a saved setting                                                                                                    | Disabled                            | Yes                |
| Intel Rapid Start Technology                                       | Enables Intel Rapid Start Technology, which improves<br>battery life and system resume time above current Standby<br>and Hibernate levels.<br>Note: This feature only works when an SSD is detected. Currently, it is                                                                                                    | Disabled                            | Yes                |
|                                                                    | only supported in mSATA SSD-based solutions.                                                                                                    |                                     |                    |
| Entry on S3 RTC wake                                               | Enables RTC wake to trigger the transition from S3 to Intel Rapid Start Technology                                                                                                    | Disabled                            | Yes                |
| S3 Wake Timer                                                      | Specifies the length of time the system remains in S3 before an RTC wake event is triggered                                                                                                    | 5 minutes                           | Yes                |
| Entry on S3 Critical Battery     wake event                        | Enables critical battery event support on Intel Rapid Start Technology;<br>wakes the system to provide an alert that the battery-level is low                                                                                                    | Disabled                            | Yes                |
| Express Card Link Speed                                            | Sets speed for Express Card Link. Generation 1 will set the Link Speed to max 2.5 Gbit/s and Generation 2 will set the Link Speed to a maximum of 5.0 Gbit/s                                                                                                    | Generation 2                        | Yes                |

| • Feature                                            | Function                                                                                                    | Default setting,<br>if applicable | Reboot<br>required |
|------------------------------------------------------|----------------------------------------------------------------------------------------------------|-----------------------------------|--------------------|
| Dynamic Platform and Thermal<br>Framework (DPTF) 6.0 | Allows users to set maximum power consumption on select Intel platforms                                                                   | Enabled                           | Yes                |
| Configurable TDP Lock                                | Thermal Design Power (TDP) Lock feature locks power consumption to a nominal value on select Intel platforms                              | Disabled                          | Yes                |
| • LPM                                                | Uses Low Power Mode (LPM) setting requested by OS                                                                                         | OS-specific                       | N/A                |
| Configurable TDP Boot Mode                           | Allows the user to specify the default power consumption on select<br>Intel platforms                                                     | TDP Down                          | Yes                |
| Smart Card Reader Power Setting                      | Disables the power-saving feature of the Smart Card reader, thus maintaining a session when the card is removed                           | Powered on if card is present     | Yes                |
| Power Control                                        | Allows the scheduling of a peak shift period and a battery-charging period                                                                | Enabled                           | Yes                |
| Power on unit when AC is     detected                | Turns on the unit when AC power is applied                                                                                                | Disabled                          | Yes                |
| • Deep Sleep                                         | Turns off power to the chipset during Sleep in order to enhance battery life                                                              | Auto                              | Yes                |
|                                                      | Off: Disables the feature                                                                                                    |                                   |                    |
|                                                      | • On: Power to the chipset is always turned off during Sleep.                                                                             |                                   |                    |
|                                                      | <ul> <li>Auto: system decides whether or not to turn power off depending on<br/>battery state</li> </ul>                                  |                                   |                    |
| Built-in Device Options <sup>7</sup>                 |                                                                                                    |                                   | N/A                |
| Wireless Button State                                | Enables wireless button                                                                                                    | Enabled                           | Yes                |
|                                                      | Note: If this feature is disabled, the WLAN device cannot be toggled on and off using the wireless button                                 |                                   |                    |
| Embedded WLAN Device                                 | Enables integrated 802.11 device                                                                                                    | Enabled                           | Yes                |
| Embedded WWAN Device                                 | Enables integrated WWAN device                                                                                                    | Enabled                           | Yes                |
| WWAN Quick Connect                                   | Maintains power to the WWAN device to provide faster network connection                                                                   | Enabled                           | Yes                |
|                                                      | Note: Also maintains power during S3                                                                                                    |                                   |                    |
| Embedded GPS Device                                  | Enables integrated GPS device                                                                                                    | Enabled                           | Yes                |
| Embedded Bluetooth®                                  | Enables integrated Bluetooth device                                                                                                    | Enabled                           | Yes                |
| Embedded LAN Controller                              | Enables integrated network interface controller (NIC) device                                                                              | Enabled                           | Yes                |
| LAN/WLAN Switching                                   | Enables automatic switching between embedded WLAN device and<br>embedded LAN controller; disables WLAN when LAN connection is<br>detected | Disabled                          | Yes                |
| Wake on LAN                                          | Enables system to wake when a magic packet is received via LAN                                                                            | Boot to Network                   | Yes                |
| Wake on LAN in Battery/DC Mode                       | When powered by battery, enables system to wake via LAN                                                                                   | Disabled                          | Yes                |
| NB Upgrade Bay                                       | Enables integrated upgrade bay                                                                                                    | Enabled                           | Yes                |
| • Fingerprint                                        | Enables fingerprint reader                                                                                                    | Enabled                           | Yes                |
| Integrated Camera                                    | Enables integrated camera                                                                                                    | Enabled                           | Yes                |
| Audio Device                                         | Enables integrated audio device                                                                                                    | Enabled                           | Yes                |
| Modem Device                                         | Enables integrated modem                                                                                                    | Enabled                           | Yes                |
| Microphone                                           | Enables integrated microphone                                                                                                    | Enabled                           | Yes                |
| Speakers and Headphones                              | Enables internal speakers and headphone jack                                                                                              | Enabled                           | Yes                |
| Wake Unit from Sleep When Lid     is Opened          | Opening the lid wakes the computer from Sleep mode                                                                                        | Disabled                          | Yes                |
| Power on Unit When Lid is     Opened                 | Opening the lid powers on the computer                                                                                                    | Disabled                          | Yes                |

<sup>7</sup> All devices not supported on all systems.

,

| Feature                         | Function                                                                                                    | Default setting,<br>if applicable | Reboot<br>required |
|---------------------------------|----------------------------------------------------------------------------------------------------|-----------------------------------|--------------------|
| • mSATA                         | Enables mSATA support                                                                                                    | Enabled                           | Yes                |
| Boost Converter                 | Draws power from the battery when the system is on AC in order to give the CPU a momentary performance gain by increasing the overall power available to the CPU | Enabled                           | Yes                |
| Backlit Keyboard Timeout        | Specifies the timeout period for the keyboard's backlit LEDs                                                                                                    | 15 seconds                        | Yes                |
| Port Options                    |                                                                                                    |                                   | N/A                |
| Serial Port                     | Enables integrated serial port                                                                                                    | Enabled                           | Yes                |
| Parallel Port                   | Enables integrated parallel port                                                                                                    | Enabled                           | Yes                |
| Flash Media Reader              | Enables integrated media card reader                                                                                                    | Enabled                           | Yes                |
| USB Port                        | Enables integrated USB port                                                                                                    | Enabled                           | Yes                |
| • 1394 Port                     | Enables integrated 1394 port                                                                                                    | Enabled                           | Yes                |
| Express Card Slot               | Enables integrated Express Card slot                                                                                                    | Enabled                           | Yes                |
| Smart Card                      | Enables integrated Smart Card slot                                                                                                    | Enabled                           | Yes                |
| eSATA Port                      | Enables integrated eSATA port                                                                                                    | Enabled                           | Yes                |
| Thunderbolt Port <sup>8</sup>   | Enables integrated Thunderbolt port                                                                                                    | PCIe and<br>DisplayPort           | Yes                |
| AMT Options                     |                                                                                                    |                                   | N/A                |
| USB Key Provisioning            | Enables AMT provisioning using USB disk—on- key                                                                                                    | Disabled                          | Yes                |
| Unconfigure AMT on Next Boot    | Resets AMT configuration options on next boot,                                                                                                    | Disabled                          | Yes                |
| SOL Terminal Execution Mode     | Specifies terminal emulation mode                                                                                                    | ANSI                              | Yes                |
| Firmware Progress Event Support | Enables AMT progress events, allowing the status of clients to be monitored remotely                                                                             | Disabled                          | Yes                |
| Initiate Intel CIRA             | Enables Intel CIRA feature                                                                                                    | Disabled                          | Yes                |

# F10 Setup for HP Business Desktops

# File menu

The File menu provides access to general options such as:

- View system information
- Set date and time
- Exit F10 Setup with or without saving changes to settings
- Update system ROM

# Storage menu

The Storage menu provides access to mass storage device configuration, general options, and boot order.

# Security menu

The Security menu provides access to security-related options such as:

- Power-on and DriveLock passwords
- Integrated security device configuration
- Secure boot configuration
- Asset tag configuration

<sup>&</sup>lt;sup>8</sup> Thunderbolt is new technology. Install all the latest drivers for your Thunderbolt device before connecting the device to the Thunderbolt port. Thunderbolt cable and Thunderbolt device (sold separately) must be compatible with Windows. To determine whether your device is Thunderbolt Certified for Windows, see <a href="https://thunderbolttechnology.net/products">https://thunderbolttechnology.net/products</a>.

## Power menu

The power menu provides access to OS and hardware power management configuration and system thermal controls.

## **Advanced menu**

The advanced menu provides access to:

- Power-on options
- Integrated device configuration
- Port options
- Update via Network options
- AMT options (on select models)

## **Overview for HP Business Desktops**

Table 2 provides a detailed list of F10 Setup options for HP business desktops.

#### Note

Use the F8 hotkey to change the selected language.

#### Table 2. Key features for F10 Setup on select 2013 HP Business Desktop PCs

| Feature                 | Function                                                                                                    | Default setting,<br>if applicable                                                                           | Reboot<br>required |
|-------------------------|----------------------------------------------------------------------------------------------------|----------------------------------------------------------------------------------------------------|--------------------|
|                         | FILE MENU                                                                                                    |                                                                                                    |                    |
| System Information      | Provides key system information, such as chassis serial number, product name, CPU type, and memory configuration |                                                                                                    | Yes                |
| Set Time and Date       | Configures system time (hh:mm) and date (mm:dd:yyyy)                                                             |                                                                                                    | No                 |
| Flash System ROM        | Updates system firmware from a FAT 32 partition on a USB disk-on-<br>key or hard drive                           |                                                                                                    | Yes                |
| Replicated Setup        | Saves setup to or restores setup from a USB storage device                                                       |                                                                                                    | Yes                |
| Default Setup           | Saves current settings as default or restores factory settings as default                                        |                                                                                                    | Yes                |
| Apply Defaults and Exit | Exits F10 Setup and restores settings to user defaults, if created (see Default Setup above )                    |                                                                                                    | Yes                |
| Ignore Changes and Exit | Exits F10 Setup without saving any changes made during current session                                           |                                                                                                    | Yes                |
| Save Changes and Exit   | Exits F10 Setup and saves all changes made during current session                                                |                                                                                                    | Yes                |
|                         | STORAGE MENU                                                                                                    |                                                                                                    |                    |
| Device Configuration    | Displays storage device information and enables the configuration of SATA translation mode                       | Automatic                                                                                                   | Yes                |
| Storage Options         |                                                                                                    |                                                                                                    | Yes                |
| SATA Emulation          | Sets SATA emulation mode                                                                                         |                                                                                                    | Yes                |
| Removable Media Boot    | Boots from removable media                                                                                       | Enabled                                                                                                    | Yes                |
| Boot Order              |                                                                                                    |                                                                                                    | Yes                |
| UEFI Boot Sources       | Specifies UEFI boot order                                                                                        | USB Floppy/CD,<br>USB Hard Drive,<br>ATAPI CD/DVD<br>Drive                                                  | Yes                |
| Legacy Boot Sources     | Specifies the legacy boot order                                                                                  | ATAPI CD/DVD<br>Drive,<br>USB Floppy/CD,<br>Hard Drive<br>USB Hard Drive,<br>SATA0<br>Network<br>Controller | Yes                |

| Feature                              | Function                                                                         | Default setting,<br>if applicable | Reboot<br>required |
|--------------------------------------|----------------------------------------------------------------------------------|-----------------------------------|--------------------|
|                                      | SECURITY MENU                                                                    |                                   |                    |
| Setup Password                       | Establishes a setup password with administrator privileges                       |                                   | No                 |
| Power-on Password                    | Establishes a power-on password with user privileges                             |                                   | No                 |
| Password Options                     | Available when you are configuring a setup or power-on password                  |                                   | Yes                |
| Lock Legacy Resources                | Limits ACPI control of legacy COM and LPT ports                                  | Disabled                          | Yes                |
| Setup Browse Mode                    | Gives non-admin limited access to BIOS setup                                     | Enabled                           | Yes                |
| Password Prompt on F9, F11 &     F12 | Requires admin password for BIOS hotkeys                                         | Enabled                           | Yes                |
| Network Server Mode                  | Enables network server mode, allowing the system to bypass the power-on password | Disabled                          | Yes                |
| Stringent Password                   | Prevents the passwords from being cleared                                        | Disabled                          | Yes                |
| Smart Cover                          | If options are present, allows chassis cover features to be set                  |                                   | Yes                |
| Cover Lock                           | Engages cover lock solenoid                                                      | Unlock                            | Yes                |
| Cover Removal Sensor                 | Sets system policy in response to cover removal (Notify User, Setup Password)    | Disabled                          | Yes                |
| Device Security                      |                                                                                  |                                   | Yes                |
| Embedded Security Device             | Sets embedded device security availability to the OS.                            | Device available                  | Yes                |
| System Audio                         | Sets system audio availability                                                   | Device available                  | Yes                |
| Network Controller                   | Sets network controller availability                                             | Device available                  | Yes                |
| • SATAO                              | Sets SATAO availability                                                          | Device available                  | Yes                |
| • SATA1                              | Sets SATA1 availability                                                          | Device available                  | Yes                |
| • SATA2                              | Sets SATA2 availability (on some tower systems                                   | Device available                  | Yes                |
| • SATA3                              | Sets SATA3 availability                                                          | Device available                  | Yes                |
| • SATA5                              | Sets SATA5 availability                                                          | Device available                  | Yes                |
| USB Security                         | Note: Dependent upon chassis type:                                               |                                   | Yes                |
| Front USB Ports                      |                                                                                  |                                   | Yes                |
| – USB3 Port 1                        | Sets USB port status                                                             | Enabled                           | Yes                |
| – USB3 Port 2                        | Sets USB port status                                                             | Enabled                           | Yes                |
| – USB Port 1                         | Sets USB port status                                                             | Enabled                           | Yes                |
| – USB Port 2                         | Sets USB port status                                                             | Enabled                           | Yes                |
| Rear USB Ports                       |                                                                                  |                                   | Yes                |
| – USB3 Port 1                        | Sets USB port status                                                             | Enabled                           | Yes                |
| – USB3 Port 2                        | Sets USB port status                                                             | Enabled                           | Yes                |
| – USB Port 1                         | Sets USB port status                                                             | Enabled                           | Yes                |
| – USB Port 2                         | Sets USB port status                                                             | Enabled                           | Yes                |
| – USB Port 3                         | Sets USB port status                                                             | Enabled                           | Yes                |
| – USB Port 4                         | Sets USB port status                                                             | Enabled                           | Yes                |

| Feature                                                              | Function                                                                                                    | Default setting,<br>if applicable | Reboot<br>required |
|----------------------------------------------------------------------|----------------------------------------------------------------------------------------------------|-----------------------------------|--------------------|
| Accessory USB Ports                                                  |                                                                                                    |                                   | Yes                |
| – USB Port 1                                                         | Sets USB port status                                                                                                    | Enabled                           | Yes                |
| – USB Port 2                                                         | Sets USB port status                                                                                                    | Enabled                           | Yes                |
| – USB Port 3                                                         | Sets USB port status                                                                                                    | Enabled                           | Yes                |
| – USB Port 4                                                         | Sets USB port status                                                                                                    | Enabled                           | Yes                |
| – USB Port 5                                                         | Sets USB port status                                                                                                    | Enabled                           | Yes                |
| – USB3 Port 1                                                        | Sets USB port status                                                                                                    | Enabled                           | Yes                |
| Slot Security                                                        | Note: Information displayed may vary with form factor                                                                                                    |                                   | Yes                |
| PCI Express x16 Slot 1                                               | Sets PCI Express x16 slot availability                                                                                                    | Enabled                           | Yes                |
| PCI Express x4 Slot 1                                                | Sets PCI Express x4 slot availability                                                                                                    | Enabled                           | Yes                |
| PCI Express x1 Slot 1                                                | Sets PCI Express x1 slot availability                                                                                                    | Enabled                           | Yes                |
| PCI Express x1 Slot 2                                                | Sets PCI Express x1 slot availability                                                                                                    | Enabled                           | Yes                |
| PCI Express x1 Slot 3                                                | Sets PCI Express x1 slot availability                                                                                                    | Enabled                           | Yes                |
| Network Boot                                                         | Sets network boot status                                                                                                    | Enabled                           | Yes                |
| System IDs                                                           | Sets Asset Tag, Ownership Tag, Keyboard Layout, and UUID                                                                                                    |                                   | No                 |
| Master Boot Record Security                                          | Protects MBR from corruption                                                                                                    | Disabled                          | Yes                |
| System Security                                                      |                                                                                                    |                                   | Yes                |
| Data Execution Prevention                                            | Enables DEP to protect against certain OS security breaches on Intel-<br>based systems                                                                                                    | Enabled                           | Yes                |
| Virtualization Technology (VTx)                                      | Enables VT on Intel-based systems                                                                                                    | Disabled                          | Yes                |
| Virtualization Technology     Directed I/O (VTd)                     | Grants virtual machines direct access to peripheral devices on select<br>Intel-based systems                                                                                                    | Disabled                          | Yes                |
| Trusted Execution Technology                                         | Enables Trusted Execution Technology on select Intel-based systems<br>Note: Enabling this feature disables OS management of Embedded<br>Security Device, prevents a reset of the Embedded Security Device, and<br>prevents the configuration of VTx, VTd, and Embedded Security Device. | Disabled                          | Yes                |
| Embedded Security Device                                             | Enables Trusted Platform Module (TPM)<br>Note: Configuring the Embedded Security Device requires a setup<br>password.                                                                                                    | Enabled                           | Yes                |
| <ul> <li>Reset to Factory Settings</li> </ul>                        | Disables TPM and resets credentials                                                                                                    | Do not reset                      | Yes                |
| Measure boot variables/devices     to PCR1                           | Prevents changes in boot device configuration (e.g. adding to or changing boot order) from causing Bitlocker recovery mode                                                                                                    | Disabled                          | Yes                |
| <ul> <li>OS Management of Embedded<br/>Security Device</li> </ul>    | Allows OS to manage TPM                                                                                                    | Enabled                           | Yes                |
| <ul> <li>Reset of Embedded Security<br/>Device through OS</li> </ul> | Allows reset of TPM to be initiated from the OS                                                                                                    | Disabled                          | Yes                |
| – No PPI Provisioning                                                | Allows the OS to take immediate control of the Embedded Security Device without requiring user interaction.                                                                                                    | Disabled                          | Yes                |
| <ul> <li>Allow PPI policy to be<br/>changed by OS</li> </ul>         | Allows the OS to change how the user is prompted for changes to the Embedded Security Device                                                                                                    | Disabled                          | Yes                |
| Button Retask Password     Protection                                | Prevents All-in-One bezel buttons from being retasked without administrator privileges                                                                                                    | Disabled                          | Yes                |

,

| Feature                                                    | Function                                                                                                    | Default setting,<br>if applicable                  | Reboot<br>required |
|------------------------------------------------------------|----------------------------------------------------------------------------------------------------|----------------------------------------------------|--------------------|
| DriveLock Security                                         | Allows configuration of master and user DriveLock passwords<br>Note: Hard drive security states cannot be changed after a warm<br>reboot. Power off the system then boot directly to F10 Setup.                                                            |                                                    | Yes                |
| <ul> <li>Enable/Disable DriveLock</li> </ul>               | Enables DriveLock feature. Prompts for setting a user password when set to Enable.                                                                                                    |                                                    | Yes                |
| – Configure Master Password                                | Allows Master DriveLock password to be set                                                                                                    |                                                    | Yes                |
| Secure Boot Configuration                                  |                                                                                                    |                                                    | Yes                |
| Legacy Support                                             | Provides support for older (non-EFI) operating systems                                                                                                    | Disabled for<br>Windows 8<br>Enabled for<br>others | Yes                |
| Secure Boot                                                | BIOS will verify that the software image it boots to is properly<br>authenticated<br>Note: Enabling Secure Boot impacts Legacy Support, Legacy Boot                                                                                                    | Enabled for<br>Windows 8<br>Disabled for           | Yes                |
|                                                            | Sources, and Uption RUM Launch Policies.<br>Note: "Secure Boot Policy" warning appears if user tries to enable<br>Legacy Support with Secure Boot on.                                                                                                    | otners                                             |                    |
| Key Management                                             |                                                                                                    |                                                    | Yes                |
| Clear Secure Boot Keys                                     | By default HP keys are installed. They can be extended by valid<br>updates from HP. Clearing the keys resets the keys to the initial BIOS<br>defaults. If Custom keys have been selected, clearing the keys<br>removes all the keys.                       | Don't Clear                                        | No                 |
| Key Ownership                                              | If Secure Boot is enabled, keys are used to ensure that only properly<br>signed software can boot. The Key Ownership option allows you to<br>specify HP or custom keys.<br>It is beyond the scope of this paper to discuss methods for installing<br>keys. | HP Keys                                            | Yes                |
| Fast Boot                                                  | Enables the Fast Boot option (with support for Fast Boot and Seamless Boot) for Windows 8 users                                                                                                    | Enabled for<br>Windows 8<br>Disabled for<br>others | Yes                |
|                                                            | POWER MENU                                                                                                    |                                                    |                    |
| OS Power Management                                        |                                                                                                    |                                                    | Yes                |
| Runtime Power Management                                   | Enables Runtime Power Management                                                                                                    | Enabled                                            | Yes                |
| Idle Power Savings                                         | Increase OS Idle Power Savings                                                                                                    | Extended                                           | Yes                |
| Unique Sleep State Blink Rates                             | Assigns a unique LED blink pattern to S3 and S4                                                                                                    | Disabled                                           | No                 |
| Hardware Power Management                                  |                                                                                                    |                                                    | Yes                |
| SATA Power Management                                      | Enables SATA bus to enter low power states when idle                                                                                                    | Enabled                                            | Yes                |
| S5 Maximum Power Savings                                   | Minimizes power consumption of system while in S5 (off) state.<br>Note: Windows 8 with Fast Startup enabled powers off to the S4<br>(suspend to disk) state.                                                                                               | Disabled                                           | Yes                |
| • Thermal                                                  | Adjusts minimum fan speed in Idle Mode                                                                                                    | 0                                                  | Yes                |
|                                                            | ADVANCED MENU                                                                                                    |                                                    |                    |
| Power-on Options                                           |                                                                                                    |                                                    | Yes                |
| POST mode                                                  | Selects between default startup or self-testing during power-on                                                                                                    | QuickBoot                                          | Yes                |
| POST Messages                                              | Displays messages instead of logo during POST                                                                                                    | Disabled                                           | Yes                |
| <ul> <li>Press the ESC key for Startup<br/>Menu</li> </ul> | Displays the <b>Press Esc for startup menu</b> prompt                                                                                                    | Enabled                                            | Yes                |

| Feature                                   | Function                                                                                                    | Default setting,<br>if applicable          | Reboot<br>required |
|-------------------------------------------|----------------------------------------------------------------------------------------------------|--------------------------------------------|--------------------|
| Option ROM Prompt                         | Displays the Option ROM prompt on POST screen                                                                             | Enabled                                    | Yes                |
| After Power Loss                          | Specifies system state after power loss                                                                                   | Off                                        | Yes                |
| POST Delay (in seconds)                   | Specifies amount of delay to add during POST for certain peripherals                                                      | None                                       | Yes                |
| Remote Wakeup Boot Source                 | Specifies boot device after a remote wakeup event                                                                         | Local Hard Drive                           | No                 |
| Factory Recovery Boot Support             | Enables BIOS support for HP Backup and Recovery tools                                                                     | Disabled                                   | Yes                |
| Bypass F1 Prompt on Configuration Changes | Allows system to boot without user input after configuration change (for example, memory size)                            | Disabled                                   | No                 |
| BIOS Power-on                             | Specifies time and day(s) when system automatically wakes from the S5 (off) state                                         | Disabled                                   | Yes                |
| Onboard Devices                           | Specifies a Legacy Device's IRQ, DMA, and I/O Range settings                                                              | Serial Port A:<br>IO=3F8h, IRQ=4           | Yes                |
|                                           |                                                                                                    | Parallel Port:<br>IO=378h, IRQ=7,<br>DMA=1 |                    |
|                                           |                                                                                                    | Printer Mode:<br>EPP+ECP                   |                    |
| Bus Options                               |                                                                                                    |                                            | Yes                |
| PCI SERR# Generation                      | Enables PCI device to generate SERR# (System Error), as defined by the PCI specification                                  | Enabled                                    | Yes                |
| PCI VGA Palette Snooping                  | Enables VGA palette registers snooping                                                                                    | Disabled                                   | Yes                |
| Device Options – All-in-One (AIO) systems |                                                                                                    |                                            | Yes                |
| Turbo Mode                                | Enables processor feature that optimizes core frequencies can be optimized for performance based on the load on each core | Enabled                                    | Yes                |
| Num Lock State at Power-on                | Enables Number Lock at boot                                                                                               | Off                                        | Yes                |
| LVDS Panel Select                         | Enables panel type/vendor selection override                                                                              | Automatic                                  | Yes                |
| Internal Speaker                          | Enables or disables the internal speaker                                                                                  | Enabled                                    | Yes                |
| USB EHCI Port Debug                       | Forces all USB ports to use USB 2 for debugging utilities and other applications that do not support USB 3                | Disabled                                   | Yes                |
| Multi-processor                           | Enables BIOS to report multiple processor cores to the OS                                                                 | Enabled                                    | Yes                |
| • Hyperthreading <sup>9</sup>             | Enables hyperthreading capability on Intel processors; some programs may run better with this feature disabled.           | Enabled                                    | Yes                |
| USB Charging Port                         | The top left-side USB port on AIO systems can be used to charge USB devices when the system is powered off.               | Enabled                                    | Yes                |
| Device Options – Other systems            |                                                                                                    |                                            | Yes                |
| Turbo Mode                                | Enables processor feature that optimizes core frequencies can be optimized for performance based on the load on each core | Enabled                                    | Yes                |
| Num Lock State at Power-on                | Enables Num Lock at boot                                                                                                  | Off                                        | Yes                |
| Integrated Video                          | Enables integrated video controller                                                                                       | Enabled                                    | Yes                |
| Internal Speaker                          | Enables or disables the internal speaker                                                                                  | Enabled                                    | Yes                |
| USB EHCI Port Debug                       | Forces all USB ports to use USB 2 for debugging utilities and other applications that do not support USB 3                | Disabled                                   | Yes                |
| Multi-processor                           | Enables BIOS to report multiple processor cores to the OS                                                                 | Enabled                                    | Yes                |

,

<sup>9</sup> Intel HT Technology (HT) is designed to improve performance of multi-threaded software products and requires a computer system with a processor supporting HT and an HT-enabled chipset, BIOS and OS. Please contact your software provider to determine compatibility. Not all customers or software applications will benefit from the use of HT. See http://www.intel.com/info/hyperthreading for more information.

| Feature                                     | Function                                                                                                    | Default setting,<br>if applicable      | Reboot<br>required |
|---------------------------------------------|----------------------------------------------------------------------------------------------------|----------------------------------------|--------------------|
| VGA Configuration                           | Selects whether the graphics card or the integrated graphics is chosen to display as Primary VGA device during boot-up (available when a graphics card is installed)         | (Add-in graphics<br>is set as primary) | Yes                |
| Management Operations                       |                                                                                                    |                                        | Yes                |
| • AMT <sup>10</sup>                         | Allows all AMT (Intel® Active Management Technology) functions to be enabled or disabled                                                                                     | Enabled                                | Yes                |
| Unconfigure AMT/ME                          | Clears all AMT settings on the next boot                                                                                                    | Disabled                               | Yes                |
| Hide Unconfigure ME     Confirmation Prompt | If Unconfigure AMT/ME is selected, this suppresses the confirmation prompt after the required reboot.                                                                        | Disabled                               | Yes                |
| WatchDog Timer                              | Enables AMT/ME watchdog timer                                                                                                    | Enabled                                | Yes                |
| <ul> <li>OS WatchDog Timer</li> </ul>       | Sets OS WatchDog Timer (minutes)                                                                                                    | 5                                      | Yes                |
| <ul> <li>BIOS WatchDog Timer</li> </ul>     | Sets BIOS WatchDog Timer (minutes)                                                                                                    | 5                                      | Yes                |
| Option ROM Launch Policy                    |                                                                                                    |                                        | Yes                |
| PXE Option ROMs                             | Specifies whether the legacy option ROM or the UEFI driver in the BIOS is used to provide PXE services                                                                       | UEFI Only for<br>Windows 8             | Yes                |
|                                             |                                                                                                    | Legacy Only for other                  |                    |
| Storage Option ROMs                         | Specifies whether the legacy option ROM or the UEFI driver in the BIOS is used to provide RAID setup and support                                                             | UEFI Only for<br>Windows 8             | Yes                |
|                                             |                                                                                                    | Legacy Only for other                  |                    |
| Video Option ROMs                           | Specifies whether the legacy VBIOS or the UEFI driver in the BIOS is used to provide graphics setup and support                                                              | Legacy Only                            | Yes                |
| NetClone Option ROMs                        | Enables or disables Netclone support                                                                                                    | Do Not Launch                          | Yes                |
| Connected BIOS                              | Enables or disables BIOS network support                                                                                                    | Enabled                                | Yes                |
| Use Proxy                                   | When enabled, displays <b>Proxy Address</b> field to configure the URL of the proxy server.                                                                                  | Disabled                               | No                 |
| Update BIOS via Network                     | Enables or disables the BIOS update via network feature<br>Note: Updating BIOS over the network is supported on 2013 600/800<br>desktop models.                              | Enabled                                | Yes                |
| Update Source                               | Selects hp.com or a locally managed custom address to serve BIOS updates                                                                                                    | HP                                     | No                 |
| – Update Address                            | For custom source, URL of the locally managed server, if custom source is selected                                                                                           |                                        | No                 |
| Automatic BIOS Update Setting               | Enables or disables the network BIOS update scheduler                                                                                                    | Disabled                               | No                 |
| – Automatic Update Frequency                | Sets the frequency of checks to the BIOS update server. If a newer version of BIOS has been made available on the network server, the system will prompt to update the BIOS. | Monthly                                | No                 |
| – Force Check on Next Reboot                | Independent of the scheduled frequency, check if an updated BIOS has been made available during the next boot.                                                               | Disabled                               | Yes                |

<sup>&</sup>lt;sup>10</sup> Intel® Active Management Technology requires an Intel® AMT-enabled chipset, network hardware and software, as well as connection with a power source and a corporate network connection. Setup requires configuration by the purchaser and may require scripting with the management console or further integration into existing security frameworks to enable certain functionality. It may also require modifications of implementation of new business processes.

# Appendix A: BIOS overview for 2012 HP ElitePad 900<sup>11</sup>

Table A-1 outlines BIOS options for a 2012 HP ElitePad 900.

You can invoke the HP BIOS settings application via the Windows Control Panel (Control Panel  $\rightarrow$  HP BIOS Settings) or directly as an application.

#### Note

The options shown in Table A-1 constitute a subset of BIOS settings for the 2012 HP ElitePad 900.

#### Table A-1. BIOS settings

| Feature               | Function                                                                                                 | Default setting,<br>if applicable                                                                      | Reboot<br>required |
|-----------------------|----------------------------------------------------------------------------------------------------|----------------------------------------------------------------------------------------------------|--------------------|
| Information           | Provides key system information, such as serial number, model number, CPU type, and memory configuration | N/A                                                                                                    | No                 |
| Boot Settings         |                                                                                                    |                                                                                                    | No                 |
| Boot options          |                                                                                                    |                                                                                                    | No                 |
| – Ethernet boot       | Allows Ethernet boot                                                                                     | On                                                                                                    | No                 |
| – USB device boot     | Allows boot from USB storage device                                                                      | On                                                                                                    | No                 |
| Device configurations |                                                                                                    |                                                                                                    | No                 |
| -Shutdown on Battery  | Initiate orderly shutdown when AC is removed                                                             | Off                                                                                                    | No                 |
| -Secure Boot          | Enables the SecureBoot function, which verifies the boot loader signature before loading the OS          | On                                                                                                    | No                 |
| Boot Order            | Specifies the UEFI boot order.                                                                           | OS Boot Manager,<br>USB Hard Drive,<br>USB ODD,<br>Ethernet IP V4,<br>Ethernet IP V6,<br>Micro SD Card | No                 |
| BIOS Password         |                                                                                                    |                                                                                                    | No                 |
| Create Password       | Establishes the BIOS Administrator password for admin privilege to access BIOS settings                  |                                                                                                    | No                 |

# Using BIOSConfigUtility to get/set BIOS settings

- 1. Download BIOSConfigUtility (BCU) tool, which is available at <u>ftp://ftp.hp.com/pub/softpaq/sp58501-59000/sp58888.exe</u>.
- Run the BCU tool on the reference unit, creating an output text file (as shown in Figure A-1). Note: You can run BCU in the local OS environment or in the service OS (for example, PXE boot.)
- 3. Update the text file based on the settings you wish to enforce.
- 4. Re-run the BCU tool using the updated text file as the input source.

<sup>&</sup>lt;sup>11</sup> The integrated display resolution of this system is below the threshold for snapping apps, a new feature that allows two Windows apps to be viewed simultaneously side by side. This feature may be enabled by attaching an external display which supports a screen resolution of 1366 x 768 or higher.

Figure A-1. Sample text file output from the BCU tool

#### Language

\*English Deutsch Spanish Italian French Japanese Portuguese Dansk Suomi Nederlands Norsk Svenska Simplified Chinese Traditional Chinese

#### Multiboot Express Popup Delay(Sec)

#### Initiate orderly Shutdown when AC is removed

Enable \*Disable

#### Ethernet boot

\*Enable Disable

## Data Execution Prevention

\*Enable Disable

#### Multi Core CPU

\*Enable Disable

#### USB device boot

\*Enable Disable

## Intel (R) HT Technology

\*Enable

Disable

#### UEFI Boot Order

OS Boot Manager USB Hard Drive USB ODD Ethernet IPV4 Ethernet IPV6 Micro SD Card

#### WWAN Device

\*Enable Disable

#### WLAN Device

\*Enable Disable

#### Near Field Communication

\*Enable Disable

## SD Card Device

\*Enable Disable

## OTG USB

\*Enable Disable

PTT

\*Unhide Hide

Device Configuration ID 00000000

Password Minimum Length 8

At least one symbol required Yes \*No

At least one number required Yes \*No

At least one upper case character required Yes \*No

At least one lower case character required Yes \*No

Are spaces allowed in password Yes \*No

## Secure Boot

\*Enable Disable

Clear Secure Boot Keys Enable

\*Disable

## User Mode

\*HP Factory Keys Customer Keys

# Appendix B: Setting up an in-house repository to support network updates

# Disclaimer

The information contained within this appendix, including URL, other web site references, and other specification documents are subject to change without notice and are provided for informational purposes only. No licenses with respect to any intellectual property are being granted, expressly or impliedly, by the disclosure of the information contained in this document. Furthermore, neither Hewlett Packard nor any of its subsidiaries makes any warranties of any nature regarding the use of the information contained within this document, and thus the entire risk, if any, resulting from the use of information within this document is the sole responsibility of the user. In addition, the names of the technologies, actual companies, and products mentioned within this document may be trademarks of their respective owners. Complying with all applicable copyright and trademark laws is the sole responsibility of the user of this document. Without limiting any rights under copyright, no part of this document may be reproduced, stored, or transmitted in any form or by any means without the express written consent of Hewlett Packard.

Hewlett Packard or its subsidiaries may have patents, patent applications, trademarks, copyrights, or other intellectual property rights covering the subject matter in this document. Except where expressly provided in any written license from Hewlett Packard or its subsidiaries, the furnishing of this document, or any ideas contained within, does not grant any license to these ideas, patents, trademarks, copyrights, or other intellectual property.

# Introduction

HP notebooks, desktops, or workstations can receive BIOS updates over the network from a repository on a pre-defined HP HTTP /FTP site. Alternatively, the BIOS Update from a Network option also supports updates from an in-house server.

This appendix describes how to configure a repository on an in-house HTTP/ FTP server<sup>12</sup> in order to store approved BIOS files for HP platforms.

# Terminology

HTTP server – Uses HTTP protocol to interact with clients such as web browsers; common implementations include Microsoft Internet Information Server (IIS) and Apache

**FTP Server** – Uses FTP protocol to interact with FTP client such as web browsers, as well as applications such as WS-FTP and FileZilla; common implementations include Microsoft IIS and Apache

Sysid – System ID, four hexadecimal characters that uniquely identify a particular HP platform; reported through the SMBIOS.

BIOS Update from a Network – HP feature designed to provide BIOS updates over the network

# Finding a particular BIOS file

The HP repository (an HTTP/FTP file store) has a different folder for each sysid, each containing the following:

- Catalog (.xml file) that lists supported BIOS files for the particular platfom
- Individual BIOS updates (.bin files)

#### Note

A custom implementation of an HTTP or FTP server requires a catalog and one or more BIOS files. Even if you are only providing a single BIOS update, a catalog file is required.

When using the BIOS Update via Network feature, the BIOS computes the address of the custom repository using a base address (*update\_url*). The format of the repository address becomes:

update\_url/sysid/sysid.xml

For example, if the repository address is <u>http://example.com/files/pcbios</u> and the sysid is 1909, the BIOS would attempt to download the catalog from <u>http://example.com/files/pcbios/1909/1909.xml</u>.

The domain portion of the URL is not case-sensitive; thus <u>http://example.com</u> and <u>HTTP://EXAMPLE.COM</u> are treated as being the same.

The path portion of the URL is generally case-sensitive on UNIX or Linux platforms, regardless of the web server deployed, and is generaly **not** case-sensitive on Windows platforms, again regardless of the web server deployed. Thus, if running Apache on Linux, for example, <u>http://example.com/bios</u> and <u>http://example.com/BIOS</u> are generally not treated as being the same; however, if running IIS on Windows, <u>http://example.com/bios</u> and <u>http://example.com/BIOS</u> are generally reated as being the same. Any case-sensitivity is determined by the HTTP or FTP server, not by the HP system running the BIOS Update via Network feature.

# **Organizing the catalog**

The BIOS builds download URLs for the catalog and the update file using the same mechanism, ensuring that the update is downloaded from the appropriate repository folder.

#### Note

In order to prevent buffer overflow attacks during the download process, the BIOS sets a hard-coded limit of 100 KB before downloading the catalog. Thus, custom catalog files should never be allowed to grow larger than 100 KB in size.

# **Catalog file schema**

The schema shown in Figure B-1 is common to HP and customer repositories.

#### Note

Only UCS Transformational Format – 8-bit (UTF-8) is supported (where UCS refers to the Unicode character set).

```
Figure B-1. Repository schema
```

```
<?xml version="1.0" encoding="utf-8"?>
<xs:schema</pre>
attributeFormDefault="ungualified"
elementFormDefault="qualified"
xmlns:xs="http://www.w3.org/2001/XMLSchema"
>
  <xs:element name="BIOS">
    <xs:complexType>
      <xs:sequence>
        <xs:element minOccurs="1" maxOccurs="1" name="SysId" type="xs:hexBinary" />
        <xs:element minOccurs="1" maxOccurs="100" name="Rel">
          <xs:complexType>
            <xs:attribute name="Ver" type="xs:string" />
            <xs:attribute name="Date" type="xs:date" />
            <xs:attribute name="Bin" type ="xs:string" />
            <xs:attribute name="RB" type ="xs:boolean" />
            <xs:attribute name="L" type ="xs:string" />
<xs:attribute name="DP" type="xs:string" />
            <xs:attribute name="TXT" type="xs:string" />
          </r></r></r>
        </r></r></r>
      </xs:sequence>
    </r></r></r>
  </r></r></r>
</xs:schema>
```

```
Rel - BIOS releases
Ver - Version. E.g. 01.09
Bin - BIOS binary file name. e.g. L77_0109.bin
RB - Rollback Allowed flag, 1 - Rollback allowed, 0 - Rollback not allowed
L - Release Importance Level: 1- Important, 0 - Normal
DP - Dependent file version. The BIOS first has to be upgraded to the Dependent version before it
can be updated to the this version. (optional, if not set, no dependence)
TXT - Allow IT administrator to communicate important notes with the user when scheduled update
screen is displayed
```

# Sample file

Figure B-2 shows a sample catalog file.

```
Figure B-2. Sample catalog file
```

```
<?xml version="1.0" encoding="utf-8"?>
<BIOS>
<SysId>180F</SysId>
<Rel Ver="01.09" Date="2012-03-20" Bin="L77_0109.bin" RB="0" L="1" DP="0108" />
<Rel Ver="00.15" Date="2012-02-20" Bin="L77_0015.bin" RB="1" L="0" />
<Rel Ver="01.08" Date="2012-01-20" Bin="L77_0108.bin" RB="1" L="0" />
</BIOS>
```

# **Naming conventions**

Figure B-3 outlines the naming conventions used by HP for BIOS files.

#### Note

You are advised to follow these conventions if you are setting up your own BIOS update repository.

#### Figure B-3. General naming conventions for a BIOS file

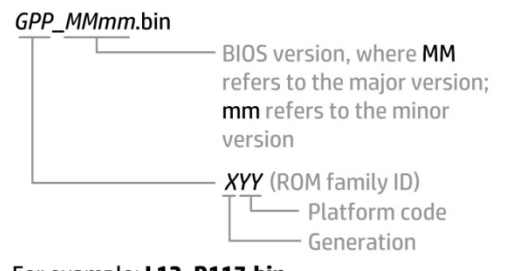

For example: **L12\_D117.bin** (Generation L, platform code 12, BIOS version D1.17)

# Setting up a repository

After setting up an FTP or HTTP server, you should create a subdirectory that will be used to store the catalog and BIOS files.

This subdirectory can be a virtual or physical directory that is located anywhere in the directory hierarchy that is accessible via HTTP or FTP. The specific name used for the directory is at your discretion; for example, if the server's host name is <a href="http://www.server.com">www.server.com</a>, then a simple approach would be to create a virtual directory at <a href="http://www.server.com">www.server.com</a>, then a simple approach would be to create a virtual directory at <a href="http://www.server.com">www.server.com</a>, then a simple approach would be to create a virtual directory at <a href="http://www.server.com">www.server.com</a>, then a simple approach would be to create a virtual directory at <a href="http://www.server.com">www.server.com</a>, be a virtual directory at <a href="http://www.server.com">www.server.com</a>, be a virtual directory at <a href="http://www.server.com">www.server.com</a>, be a virtual directory at <a href="http://www.server.com">www.server.com</a>, be a virtual directory at <a href="http://www.server.com">www.server.com</a>, be a virtual directory at <a href="http://www.server.com">www.server.com</a>, be a virtual directory at <a href="http://www.server.com">www.server.com</a>, be a virtual directory at <a href="http://www.server.com">www.server.com</a>, be a virtual directory at <a href="http://www.server.com">www.server.com</a>, be a virtual of the server of the server of the server.com</a> was server of the server of the server of the server of the server of the server of the server of the server.com</a>.

The directory name must be published so that it can be set in the BIOS<sup>13</sup> as part of the repository's custom URL. This URL must also include the protocol to be used to access the repository (for example, <u>ftp://www.server.com/bios</u> or <u>http://www.server.com/bios</u>).

## Instructions

These setup instructions assume you have created subdirectory **bios** for an HTTP server.

#### Note

The organization of directories subordinate to **bios** is the same whether an FTP or HTTP server is being used.

Under **bios**, you must create one or more folders whose name(s) exactly match the sysid(s) of the systems you wish to update. For example, for a system with a sysid of 1909, you would create folder **1909**.

Each folder requires a catalog whose name also matches the sysid of the particular platform. In this example, you would place catalog file **1909.xml** in folder **1909**.

The contents of each .xml file must match the schema defined in Figure B-1.

#### Sample catalog file

Figure B-4 shows file **1909.xml**, which has been placed in folder **1909** within a repository at www.server.com/bios.

Figure B-4. Sample catalog

This catalog lists the following BIOS versions:

- 98.61
- 98.63
- 98.64

The respective file names and release dates of these versions are:

- L70\_9861.bin released January 4, 2013
- L70\_9863.bin released February 4, 2013
- L70\_9864.bin released March 4, 2013

All three versions support rollback to previous versions (RB="1").14

98.61 and 98.64 are considered important updates (L="1"), while 98.63 is a normal update (L="0").

#### Note

There must be no more than one entry in the catalog for a particular BIOS version. If the HTTP/FTP server is running on Linux, the filename is typically case-sensitive; if the server is running on Windows, the filename is not typically case-sensitive.

# **Final caveat**

The catalog should accurately reflect the version, date, and other metadata associated with a particular BIOS version, thus allowing a BIOS to locate, download, and enforce the intended update. If the catalog were to provide an incorrect filename, for example, the BIOS would attempt to download and enforce an incorrect update.

Consider the following:

- If the BIOS referenced by the catalog entry for version 98.61 is actually version 99.53, then version 99.53 is installed and enforced.
- If the catalog indicates that a particular .bin file contains BIOS version 98.61 but the file actually contains version 98.60, the update process would report an error indicating a mismatch.
- If the catalog indicates that a particular BIOS version allows rollbacks, while the BIOS itself does not, then the rollback requirement from the catalog is ignored.

To summarize, the logic contained in a newly-updated BIOS is enforced, which may lead to unintended consequences if information contained in the catalog is incorrect.

<sup>14</sup> Quotation marks are required.

# For more information

Contact HP hp.com/country/us/en/contact\_us.html

HP Business Notebook Innovations <u>http://www.hp.com/qo/professionalinnovations</u>

HP Professional Innovations Quick Reference Guide

http://www.hp.com/sbso/solutions/pc\_expertise/professional\_innovations/hp-professional-innovations-guick-reference-guide.pdf

To help us improve our documents, please provide feedback at hp.com/solutions/feedback.

Sign up for updates hp.com/go/getupdated

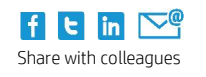

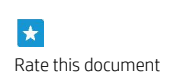

© Copyright 2013 Hewlett-Packard Development Company, L.P. The information contained herein is subject to change without notice. The only warranties for HP products and services are set forth in the express warranty statements accompanying such products and services. Nothing herein should be construed as constituting an additional warranty. HP shall not be liable for technical or editorial errors or omissions contained herein.

Microsoft and Windows are U.S. registered trademarks of Microsoft Corporation. . Intel, Active Management Technology (Intel AMT), and Hyper Threading (HT) are registered trademarks or trademarks of Intel Corporation in the U.S. and/or other countries. All other product names mentioned herein may be trademarks of their respective companies.

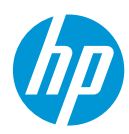